## Postup při vyhodnocování cytometrických dat:

Pokud jsou analýzy v pořádku (tzn. zřetelné píky a nevýrazné pozadí), tak je postup následovný:

V menu **Analysis** si otevřete položku **Peak analysis**, v otevřeném okně stiskněte **Fit Gauss Peaks** – software automaticky indikuje píky (alternativně lze využít ikonku na dolním panelu – č. 3). Hodnoty, které Vás zajímají, jsou podrženy červeně – násobek ke standardu (případně pokud je standard za vzorkem, jde o převrácenou hodnotu tohoto indexu, 1/x), CV vzorku a CV standardu (obojí by mělo být do 3%!!!). V našem případě je vzorek (č. 2) před standardem (č. 1), je tedy nutné hodnotu přepočítat (1/ 2,526 = 0,396), pak dostaneme poměr ke standardu.

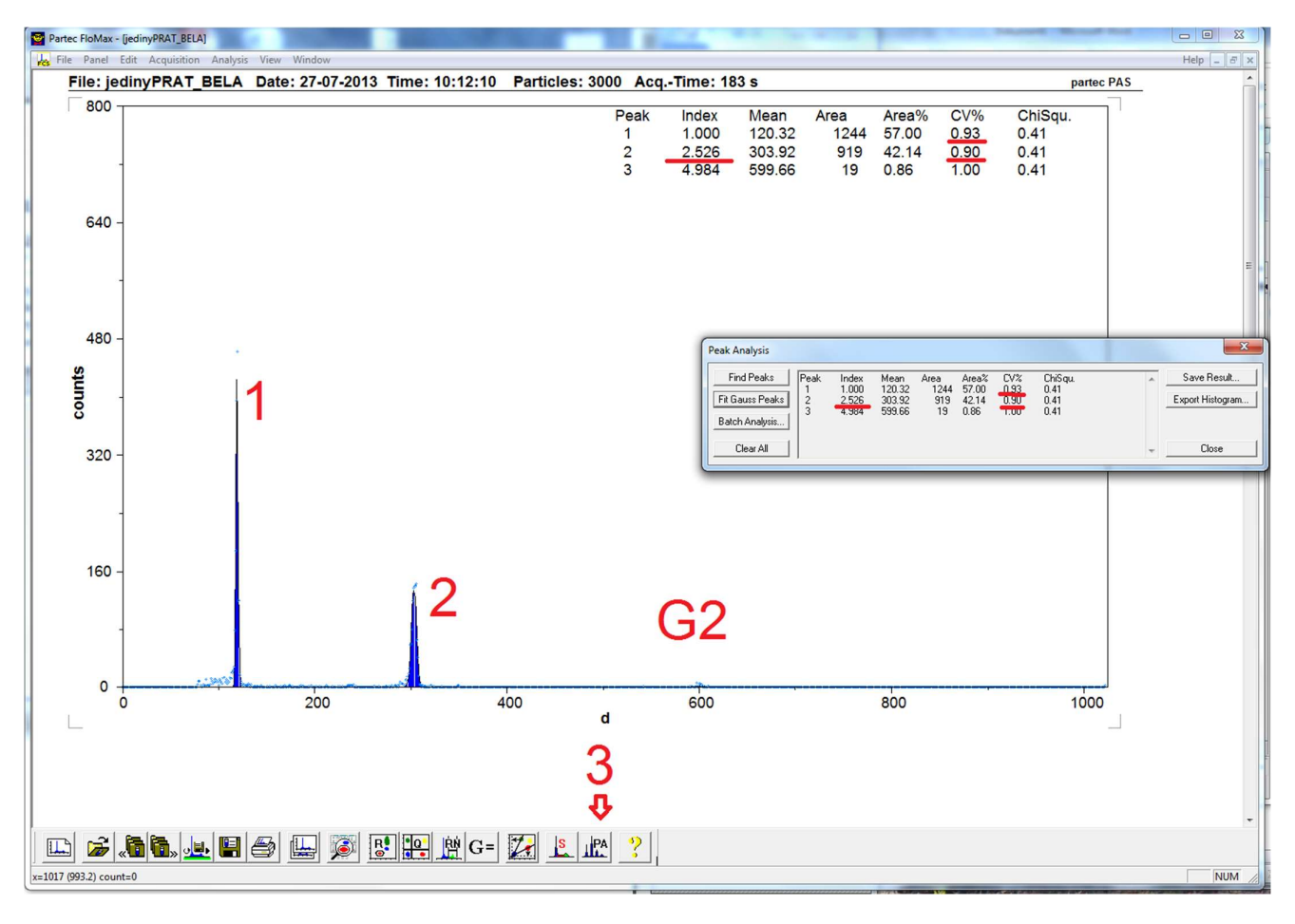

Pokud jsou analýzy s výraznějším pozadím (šumem), je nutné použít alternativní metodu analyzování – pomocí tlačítka **4 (RN)** si přesně označíme jednotlivé píky, pod histogramem se poté objeví výsledky zvlášť pro každý pík. Poměr vzorku ke standardu je pak nutné vypočítat z hodnot **Mean-x**.

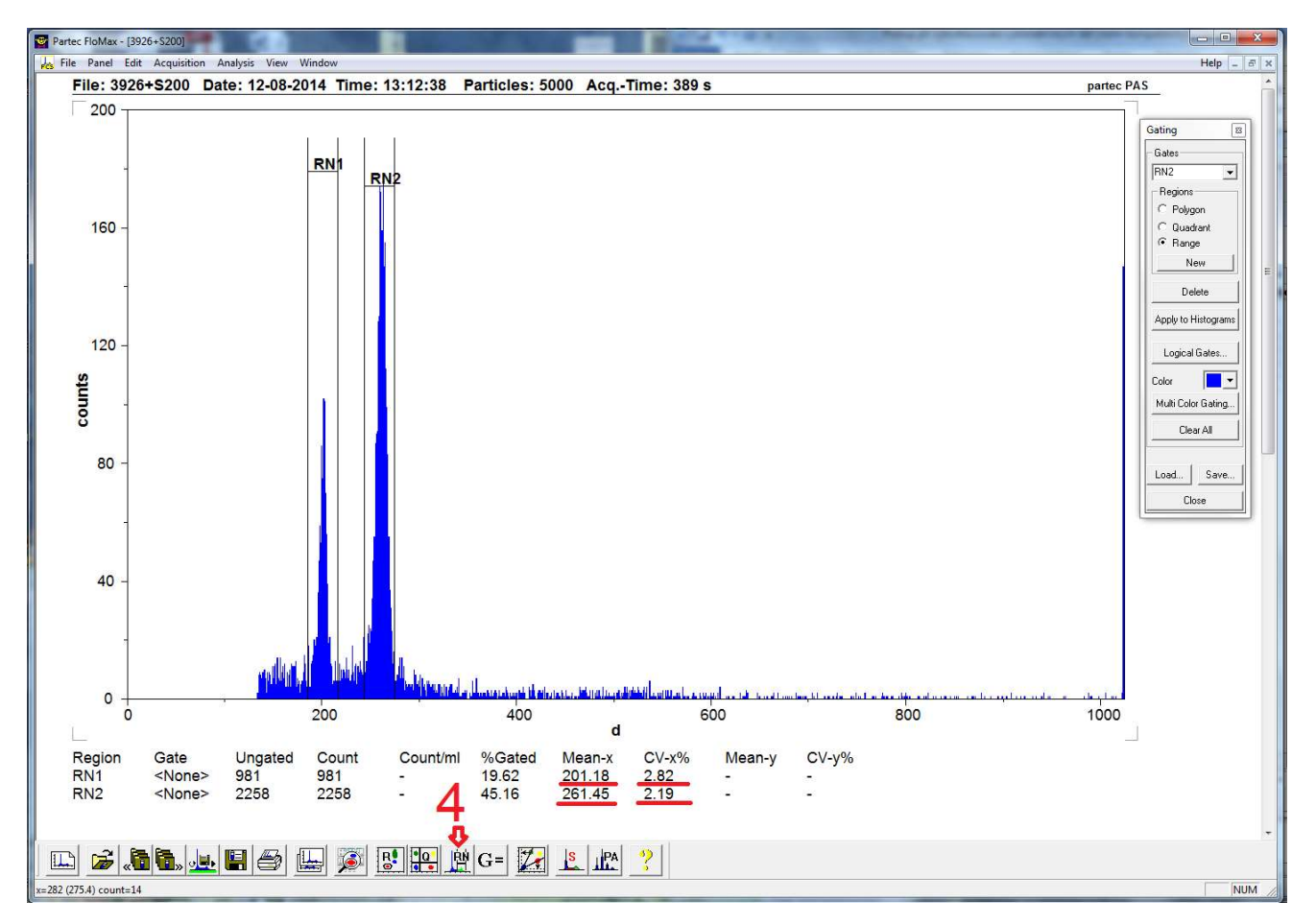

## Získané hodnoty zaznamenáváme do tabulky, tabulka by měla obsahovat:

-jméno vzorku (A)

-datum měření (B)

-násobek ke standardu (C; index)

-velikost genomu 2C v pg (D; vztahuje se index k velikosti standardu – ve druhém řádku)

-CV standardu (E)

-CV vzorku (F)

-procentuální rozdíl mezi minimální a maximální hodnotou měření daného vzorku (H; v cytometrické hantýrce tzv. Sudův vzorec – je vyznačen v obrázku ve vzorcovém řádku)

| 🔀 🗗 🕫 🤄 👻    |                                                           |                          |                                                 |              |                  |                                   |                                                                             | Excel                                                                       |                                       |
|--------------|-----------------------------------------------------------|--------------------------|-------------------------------------------------|--------------|------------------|-----------------------------------|-----------------------------------------------------------------------------|-----------------------------------------------------------------------------|---------------------------------------|
| Sou          | bor Domů Vložení Rozlože                                  | ení stránky Vzorce       | Data Revize Zo                                  | brazení PDF  |                  |                                   |                                                                             |                                                                             |                                       |
| Norr         | nálně<br>stránky<br>zobrazení stránky<br>zobrazení sešitů | ní Celá<br>ení obrazovka | itko 🗑 Řádek vzorců<br>ka 🗑 Záhlaví<br>Zobrazit | Lupa 100% Pi | ejít na<br>výběr | Uspořádat Ukotvit<br>vše příčky * | Rozdělit Zobraz<br>Skrýt B <sup>+</sup> Synchr<br>Zobrazit BB Obnov<br>Okno | tit vedle sebe<br>conní posuv<br>rit pozici okna<br>Uložit praco<br>prostor | vní Přepnout<br>okna * Makra<br>Makra |
| C1043 • ( fx |                                                           |                          |                                                 |              |                  |                                   |                                                                             |                                                                             |                                       |
| C Lat        | A                                                         | В                        | С                                               | D            | E                | F                                 | G                                                                           | Н                                                                           | T                                     |
| 1            | 2,37                                                      | 3,38                     | 1,96                                            | 9,090        | 26,90            |                                   |                                                                             | Sudův vzorec                                                                |                                       |
| 2            | Listy                                                     | označ.                   | datum měření                                    | index        | 2C               | cv standardu                      | cv vzorku                                                                   | pg průměr                                                                   |                                       |
| 31           | XII Boswellia ameero                                      |                          | 10.03.11                                        | 0,428        | 1,01             | 3,01                              | 3,05                                                                        | 1,635514019                                                                 | 6                                     |
| 32           |                                                           |                          | <mark>11.03.11</mark>                           | 0,435        | 1,03             | 3,59                              | 4,16                                                                        | 1,02                                                                        | 0                                     |
| 33           |                                                           |                          | 14.03.11                                        | 0,429        | 1,02             | 2,78                              | 3,07                                                                        |                                                                             |                                       |
| 34           |                                                           |                          |                                                 |              |                  |                                   |                                                                             |                                                                             |                                       |
| 35           | XI Boswellia dioscorides                                  |                          | 11.03.11                                        | 0,458        | 1,09             | 2,99                              | 3,45                                                                        | 0,438596491                                                                 |                                       |
| 36           | - <sup>1</sup>                                            |                          | 14.03.11                                        | 0,456        | 1,08             | 4,06                              | 4,73                                                                        | 1,08                                                                        |                                       |
| 37           |                                                           |                          | 15.03.11                                        | 0,457        | 1,08             | 4,14                              | 3,05                                                                        |                                                                             |                                       |
| 38           |                                                           |                          |                                                 |              |                  |                                   |                                                                             |                                                                             |                                       |
| 39           | XIII Dorstenia gigas                                      | Bellis                   | 10.03.11                                        | 2,264        | 7,65             | 3,18                              | 2,8                                                                         | 1,988510826                                                                 |                                       |
| 40           |                                                           |                          | 11.03.11                                        | 2,308        | 7,80             | 4,7                               | 4,24                                                                        | 7,70                                                                        |                                       |
| 41           |                                                           |                          | 14.03.11                                        | 2,263        | 7,65             | 2,97                              | 3,11                                                                        |                                                                             |                                       |
| 42           |                                                           |                          |                                                 |              |                  |                                   |                                                                             |                                                                             |                                       |
| 43           | XIV Adenium obesum                                        |                          | 10.03.11                                        | 0,843        | 2,00             | 3,59                              | 3,58                                                                        | 0,833333333                                                                 |                                       |
| 44           |                                                           |                          | 11.03.11                                        | 0,840        | 1,99             | 3,48                              | 3,59                                                                        | 2,00                                                                        |                                       |
| 45           |                                                           |                          | 14.03.11                                        | 0,847        | 2,01             | 3,62                              | 4,63                                                                        |                                                                             |                                       |
| 46           |                                                           |                          |                                                 |              |                  |                                   |                                                                             |                                                                             |                                       |

## V menu Analysis – Gating Regions – Polygon Region

Na pravém horním grafu (FL vs. SSC) vyklikat jednotlivé linie jader a linie následně spojit (nejlépe jako čtyřúhelník nebo podkovu). Následně kliknout pravým myšidlem do levého histogramu – naskočí okno **Parameter Histogram**. V něm **Gating – gate**-nastavit **R1 –** pak **Apply** 

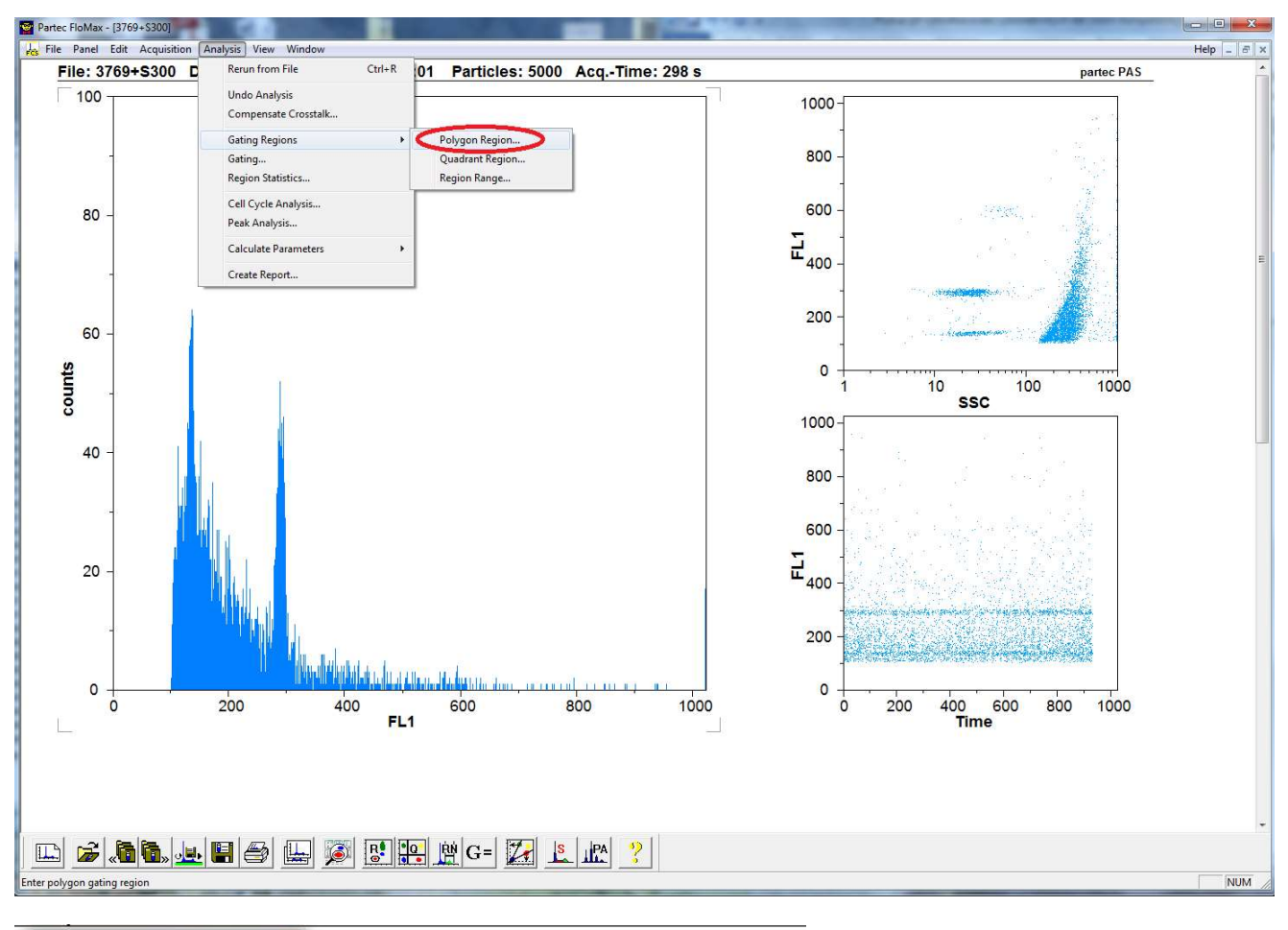

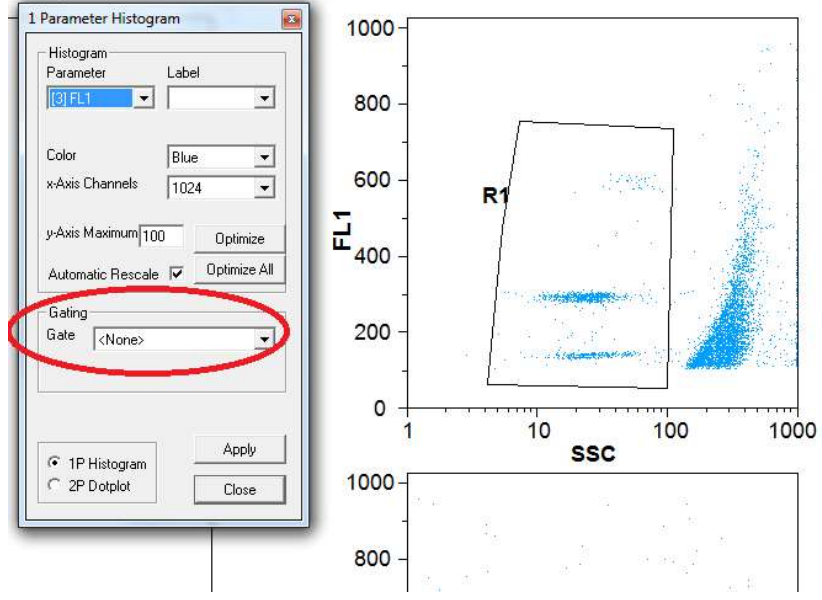

Šum se automaticky odfiltruje a píky vlevo se zanalyzují dle normálního postupu, tj. menu Analysis – Peak Analysis – Fit Gauss Peaks.